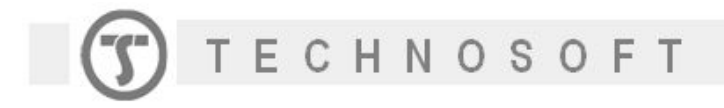

## How to check which of the drive digital inputs is the "home input"

Each Technosoft drive has a dedicated "home input" that is used in the homing procedures. The corresponding digital input depends on the drive family.

In order to check what digital input is used as a home input, you can use EasyMotion Studio. Open (or create a project) for your drive, select Motion in the application tree, then Events -> Change Event -> "Function of input status" (see the picture below).

| Untitled Application                                                                   |                                                                                                    |                        |
|----------------------------------------------------------------------------------------|----------------------------------------------------------------------------------------------------|------------------------|
| S Setup<br>→ M Mobion<br>H Homing Modes<br>F Functions<br>T Interrupts<br>C CAM Tables | Events<br>Set Event<br>Change Event None<br>Event Type                                                                                                    | <u>3 X </u>            |
|                                                                                        | Edit Event Stop the motion when the even Wait until the event occurs Wait until the event occurs Exit from the wait loop after OK OK Function of motor or load speed OK Function of reference Function of reference Function of reference Function of a 32-bit variable value | d OK<br>Cancel<br>Help |

Once the event is selected, a dialog box will open and there you can select the "home input". Click OK to generate the TML code. The first instruction from the generated code shows what input is used as "home input".

| 1 Project               |                                                                           |     |  |
|-------------------------|---------------------------------------------------------------------------|-----|--|
| ∧ ∧ ∧ № 0+ 28 12 39 7 6 | <u>א</u> א דר ומא א בו גם איים איים איים איים איים איים איים א            | 1   |  |
| 🖃 🚯 Untitled            | Main                                                                      |     |  |
| S Setun                 | ((Define event : When home input goes low                                 |     |  |
| M Motion                | WAIT, What until the event occurs                                         |     |  |
| Homing Modes            | alvi                                                                      | Ť   |  |
| Interrupts              |                                                                           | -   |  |
| CAM Tables              | Change Event When home insut ones low                                     | -   |  |
|                         | Event - Function of Input Status                                          | {+} |  |
|                         |                                                                           | 0   |  |
|                         | Stop the motion when the ever                                             | 1   |  |
|                         | Wait until the event occurs When C positive limit switch is tragered goes |     |  |
|                         | Exit from the wait loop after C negative limit switch is triggered C low  | -   |  |
|                         | OK C digital input                                                        |     |  |
|                         | home input                                                                |     |  |
|                         |                                                                           |     |  |
|                         |                                                                           |     |  |
|                         |                                                                           |     |  |
|                         |                                                                           |     |  |

**Example**: For the iPOS3602 drive the home input is IN#0 (see picture above).

| Name                | Title of document                           | Last edition                   |
|---------------------|---------------------------------------------|--------------------------------|
| Alin Cristian Marin | P100 How to shack which of the              | 01/04/2013 11:36:27            |
| TECHNOSOFT          | drive digital inputs is the<br>"home input" | N°document : 1<br>Page: 1 of 1 |